#### How to change server locations on VPN router

#### Step1: Connect to the VPN router

Connect to the Internet through the VPN router. Make sure you are connected to the VPN on the device you are using.

# Step2: Type URL for the dashboard

Open search browser and type "expressvpnrouter.com". (or you can type "192.168.132.1"

# Step3: Log in to the ExpressVPN dashboard

You will be asked to input a password to log in to the VPN configuration page. Your password will be your SSID but <u>in all lowercases</u>. (If your SSID is "HEROVPN004", your password will be "herovpn004")

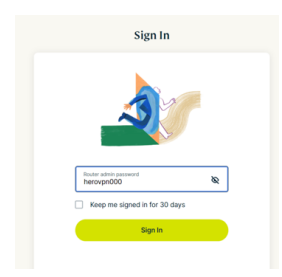

# Step4: Change the location of the server to a US location.

Set the server to your preferred location. (Recommended location: San Francisco) You can choose a location from "RECOMMENDED" or you can select on from "ALL LOCATION" tab.

| Home                                                 | ×         | Home V Home                        | CONNECTED           |
|------------------------------------------------------|-----------|------------------------------------|---------------------|
| Search for a city or country                         | Q         | Search for a city or country Q USA | - San Francisco ••• |
| RECOMMENDED ALL LOCA                                 | ATIONS    | RECOMMENDED ALL LOCATIONS          | Disconnect          |
| REGIONS                                              | Î         | 🕻 📕 United States                  | n 👫 Device name 📮 1 |
| Asia Pacific                                         | ~         | USA - Los Angeles - 3              | onet-ts 🗸           |
| Americas                                             | ~         | USA - Seattle                      | seen: Just now      |
| Europe                                               | ~         | USA - Los Angeles - 2              |                     |
| Middle East and Africa                               | ~         | USA - San Francisco                |                     |
| OTHER                                                |           | USA - Los Angeles - 1              |                     |
| No VPN                                               | - 1       | USA - Phoenix                      |                     |
| 昱 No Internet                                        |           | USA - Denver                       |                     |
| MediaStreamer To use MediaStreamer, you must registe | er your 🔻 | USA - New York                     |                     |